## คู่มือการใช้งานบอร์ดความในใจ BYEEXTERN 73

1. ไปที่ <u>https://byeextern.docchula.com</u> และเข้าสู่ระบบด้วย email @docchula.com

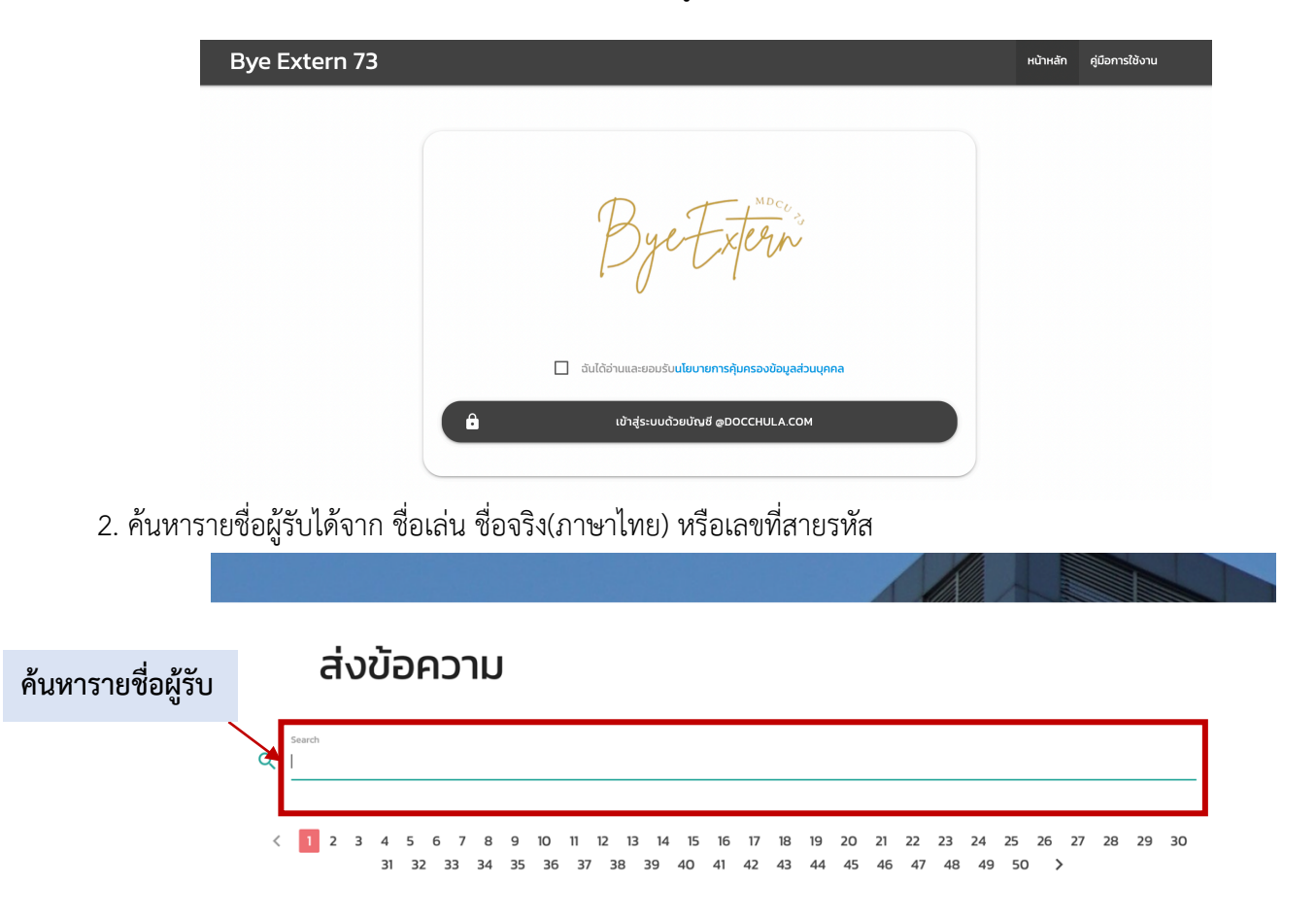

## 3. กรณีใช้โปสการ์ดของเว็บไซต์

3.1 ให้เลือกแบบ postcard (ต้องเลือกแบบ postcard ก่อนที่จะพิมพ์ข้อความ) จากนั้นให้กด "เลือก"

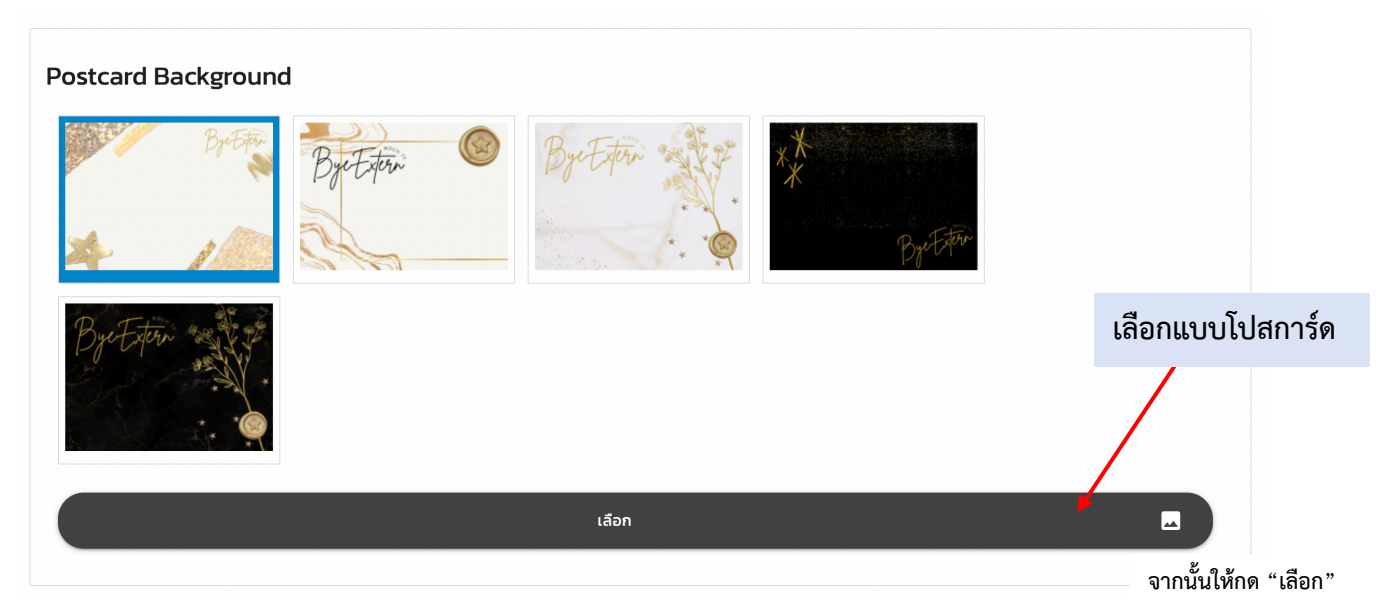

3.2 พิมพ์ชื่อผู้รับในช่อง "To..." จากนั้นให้กด "เพิ่มกล่องข้อความ TO"

| เพิ่มกล่องข้อค | יסד" ערכו        |                                                                 |
|----------------|------------------|-----------------------------------------------------------------|
| То             | ใส่รายชื่อผู้รับ |                                                                 |
|                |                  | จากนั้นให้กด "เพิ่มกล่องข้อความ TO"<br>เพิ่มกล่องข้อความ "TO" + |

3.3 พิมพ์ข้อความที่ต้องการจะส่งในช่องกล่องข้อความหลัก จากนั้นให้กด "เพิ่มกล่องข้อความหลัก"

| เพิ่มกล่องข้อความหล่ | ลัก              |                                      |   |
|----------------------|------------------|--------------------------------------|---|
| ข้อความหลัก          | เพิ่มข้อความหลัก | จากนั้นให้กด "เพิ่มกล่องข้อความหลัก" |   |
|                      | 4                | เพิ่มกล่องข้อความหลัก                | + |

## 3.4 พิมพ์ชื่อผู้รับในช่อง "From" จากนั้นให้กด "เพิ่มกล่องข้อความ FROM"

| เพิ่มกล่องข้อความ | "From"              |                                       |   |
|-------------------|---------------------|---------------------------------------|---|
| From              | เพิ่มข้อความ "From" | จากนั้นให้กด "เพิ่มกล่องข้อความ From" |   |
|                   | เพิ่มกล่องข้อความ   | ) "FROM" (                            | + |

3.5 ตัวอย่างโปสการ์ดจะแสดงให้เห็นได้จากด้านล่าง สามารถเคลื่อนย้ายและแก้ไขข้อความได้ตามต้องการ สามารถย่อขยายภาพโปสเตอร์ได้

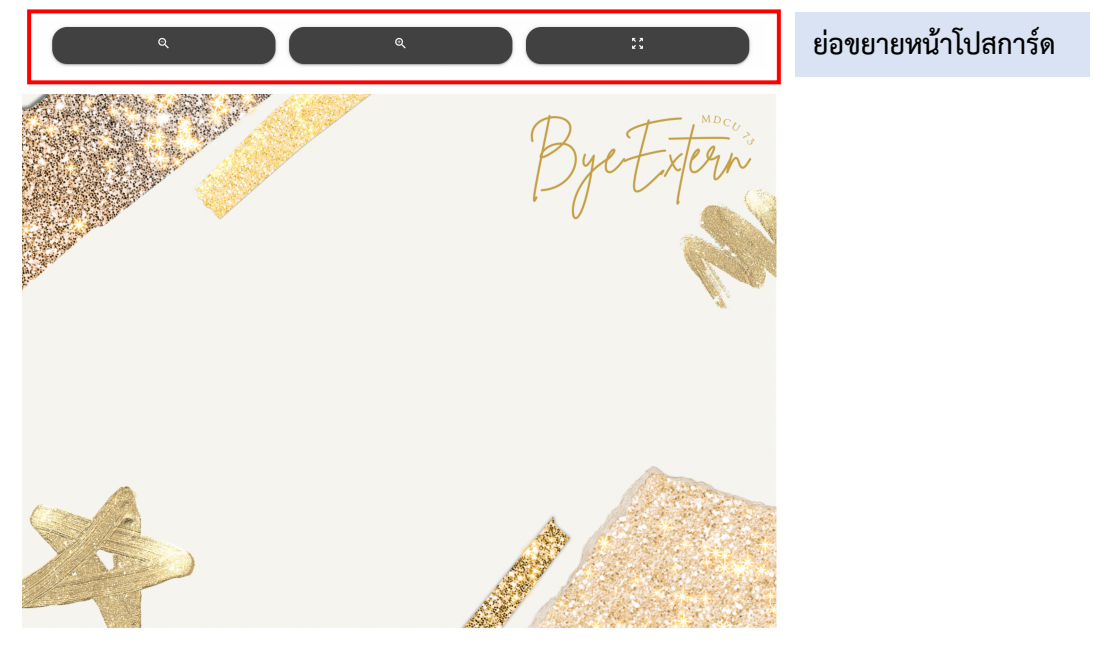

3.6 หากต้องการลบข้อความ ทำได้โดยการเลือกวัตถุที่ต้องการลบ จากนั้นให้กด "ลบวัตถุที่เลือกอยู่"

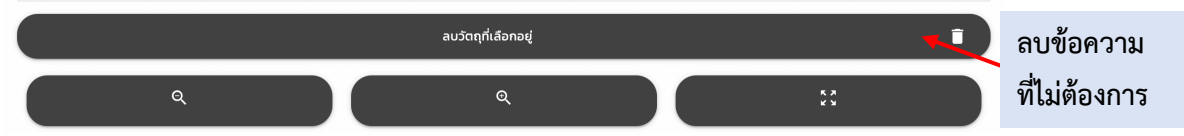

3.7 หากต้องการส่งโปสการ์ด ให้กด "ส่งการ์ด"

เมื่อกดส่งแล้วจะไม่สามารถแก้ไขได้ แต่สามารถลบโปสการ์ดได้ (ข้อ 5)

## 4. กรณีใช้โปสการ์ดของตัวเอง

ให้อัพโหลดการ์ด (ไฟล์ jpg ขนาดไม่เกิด 5 MB) จากนั้นให้กด " อัพโหลดการ์ดของตัวเอง " เมื่อกดส่งแล้วจะไม่สามารถแก้ไขได้ แต่สามารถลบโปสการ์ดได้ (ข้อ 5)

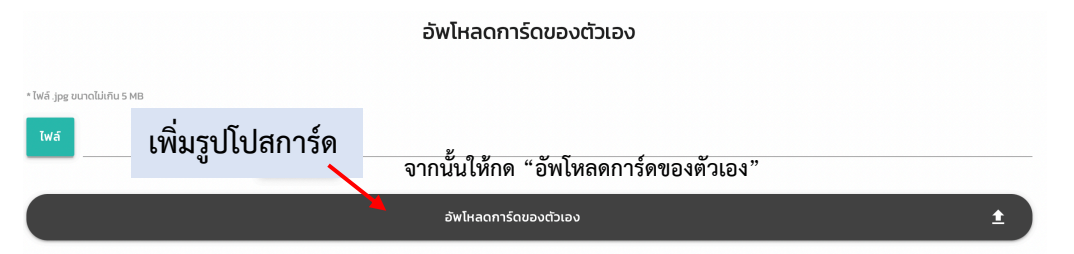

5. สามารถตรวจสอบโปสการ์ดที่ส่งแล้วได้ในช่อง "OUTBOX" หากต้องการลบโปสการ์ดที่ส่ง ทำได้โดยการกด

"ลบรูปภาพ"

| Byenior 75                               |        | หน้าหลัก | Inbox | Outbox | ออกจากระบบ |                      |
|------------------------------------------|--------|----------|-------|--------|------------|----------------------|
|                                          |        |          |       |        |            | ดูตัวอย่าง           |
| 0                                        | outbox |          |       |        |            | <b>ง</b><br>โปสการ์ด |
| 2022-03-23 11:40:31<br>auşumw ลบโปสการ์ด |        |          |       |        | >          |                      |

inbox คือ การ์ดที่จะได้รับ โดยจะยังไม่สามารถดุได้ในตอนนี้

outbox คือ การ์ดที่เราส่งไป สามารถดูและลบได้หากไม่ต้องการส่ง

6. หากมีปัญหาเกี่ยวกับเว็บไซต์ สามารถแจ้งข้อมูลได้ในช่อง "รายงานปัญหา"

| Credits                                                                                | Links                              | รายงานปัญหา |
|----------------------------------------------------------------------------------------|------------------------------------|-------------|
| ออกแต่มนการ์ด : Orm, Ploy, Elle<br>ภาพต่าย : Peejongsuk, earnrnn<br>เว็บไซต์ : Hongtae | รายงานปัญหา<br>For English Version |             |
| IT Division, The Student Union of the Faculty of Medicine, Chulalongkorn University    |                                    |             |